# 将Emergency Responder与CUCM集成

目录

<u>简介</u>

<u>先决条件</u>

<u>要求</u>

<u>使用的组件</u>

#### <u>背景信息</u>

**CER基础知识** 

<u>911</u>

PSAP

<u>自动位置标识(ALI)</u>

<u>ALI数据库(ALI-DB)</u>

<u>自动号码识别(ANI)</u>

<u>紧急响应位置(ERL)</u>

#### <u>紧急位置标识号(ELIN)</u>

#### <u>呼叫流</u>

<u>911呼叫</u>

<u>PSAP回叫</u>

### <u>现场警报</u>

#### <u>配置</u>

配置Cisco Unified Communications Manager 创建分区 创建呼叫搜索空间 为IP电话分配分区和CSS 创建CTI路由点 CTI路由点—911 CTI路由点—912 CTI路由点—913 创建 CTI端口

<u>创建路由模式</u>

<u>默认ERL路由模式</u> <u>所有其他ERL路由模式</u>

#### <u>创建转换模式</u>

<u>创建转换模式911和9.911</u> 配置PSAP回叫 创建JTAPI用户 配置SNMP配置

配置Cisco Emergency Responder 创建CER Web用户(可选) 配置组设置 配置电话设置 配置服务器设置 确定Cisco Unified Communications Manager集群 创建现场警报(可选)

# 简介

本文档介绍如何使用交换机端口电话跟踪将Cisco Emergency Responder与Cisco Unified Communications Manager(CUCM)集成。

# 先决条件

# 要求

Cisco 建议您了解以下主题:

- 思科应急响应器(CER)
- CUCM
- 呼叫路由
- 基本简单网络管理协议(SNMP)知识

# 使用的组件

本文档中的信息基于以下软件版本:

- CER 11.5版
- CUCM版本11.5

本文档中的信息都是基于特定实验室环境中的设备编写的。本文档中使用的所有设备最初均采用原 始(默认)配置。如果您的网络处于活动状态,请确保您了解所有命令的潜在影响。

# 背景信息

本文档由Cisco TAC工程师编写,并不取代参考配置和设计指南的需要。

带有示例的节表示可能设置的示例值,仅供参考。专用网络的配置取决于专用实体的需求及其内部 设计准则。

在CER与CUCM的集成完成后,有必要与本地公共安全应答点(PSAP)协调紧急呼叫测试。

如果PSAP测试成功,但在测试后对配置进行了更多更改,则必须在完成其他更改后与本地PSAP协 调安排紧急呼叫的测试。简而言之,只要进行了可能影响呼叫路由的更改,就测试紧急呼叫。

# CER基础知识

911

用于联系特定国家/地区的公共紧急机构(如警察、消防和医疗机构)的简单、容易记忆的号码。并 非所有国家都使用911拨打紧急电话,因此请注意使用正确的紧急号码。为简单起见,本文档只能 引用911作为紧急电话号码。

### **PSAP**

公共资助设施,用于路由和发送紧急呼叫。 该组织由现场操作员组成,他们应答911呼叫并确定需 要派遣哪个紧急机构(警察、消防等)。

自动位置标识(ALI)

在主叫方的PSAP和地址/位置自动显示。 话务员可以使用此信息定位进行911呼叫的人员。

ALI数据库(ALI-DB)

电话公司有一个用户数据库,将电话号码与姓名和地址进行匹配。当呼叫到达911网络时,此数据 库用于提取与主叫电话号码匹配的地址,并使PSAP话务员更容易找到您。

自动号码识别(ANI)

这是主叫方号码的另一个术语。ALI与ANI的不同之处在于,ALI包含有关呼叫者位置的更多信息。

紧急响应位置(ERL)

发出紧急呼叫的区域。这未必是紧急事件的发生地。如果紧急呼叫者报告一般紧急事件,则实际紧 急事件可能位于不同区域。在CER中,将交换机端口和电话分配给ERL,并且ERL定义包括ALI数据 。 ALI数据由PSAP用于确定发出911呼叫的呼叫者的位置。

### 紧急位置标识号(ELIN)

PSAP可用于回叫紧急呼叫者的电话号码。如果紧急呼叫被断断或如果PSAP在有意终止紧急呼叫后需要其他信息,则PSAP可能需要呼叫ELIN。 ELIN是ERL配置的一部分。

## 呼叫流

以下是您可以通过CER使用的不同呼叫流:

#### 911呼叫

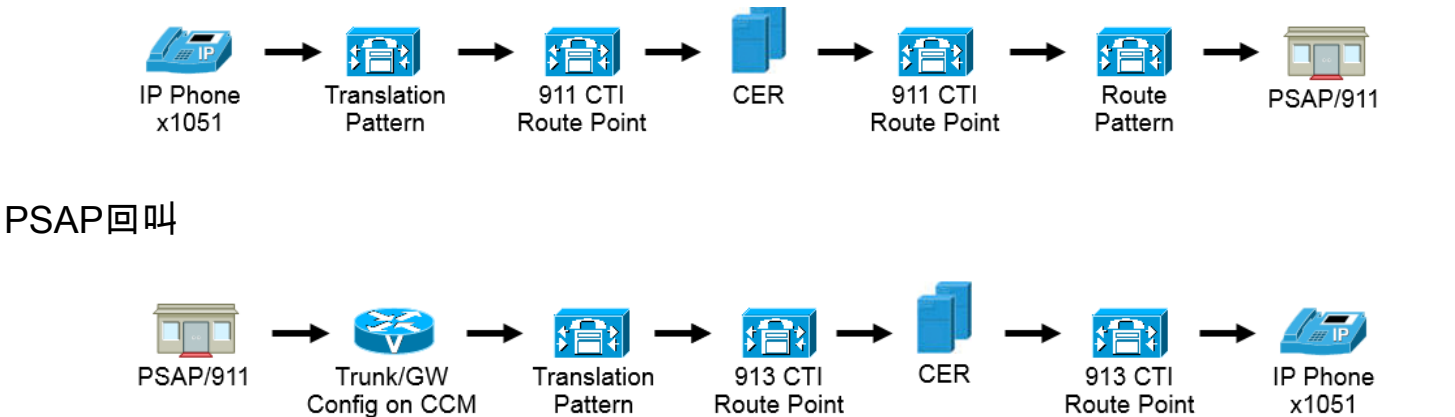

现场警报

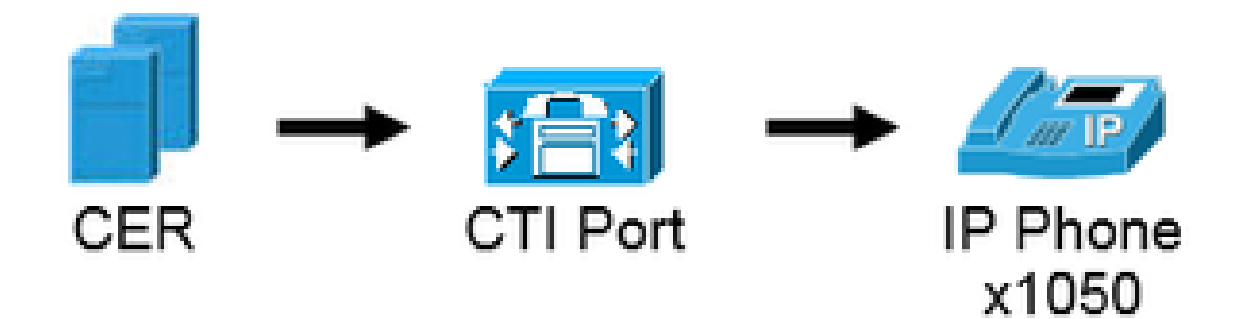

# 配置

配置Cisco Unified Communications Manager

- 创建分区
- 创建呼叫搜索空间
- 为电话分配分区和CSS
- 创建CTI路由点(CTI RP)
- 创建 CTI 端口
- 创建路由模式
- 创建转换模式
- 配置PSAP回叫
- 创建JTAPI用户
- 配置SNMP服务

创建分区

创建两个分区。导航到呼叫路由 > 控制类 > 分区:

- 911\_PT
- 电话(\_P)

| - Partitic                                                                                                    | Partition Information |  |  |  |  |
|----------------------------------------------------------------------------------------------------|-----------------------|--|--|--|--|
| To enter multiple partitions, use one line for each partition entry. You can enter up to 75 partitions; the names and descriptions can have up to a total of 1475 characters. The partition name cannot exceed 50 characters. Use a comma (',') to separate the partition name and description on each line. If a description is not entered, Cisco Unified Communications Manager uses the partition name as the description. For example: << partitionName >> , << description >> CiscoPartition, Cisco employee partition DallasPartition |                       |  |  |  |  |
| Name*                                                                                                    | 911_PT<br>Phones PT   |  |  |  |  |
|                                                                                                    |                       |  |  |  |  |

💊 注意:

911\_PT是存储您的紧急号码的分区。如果已有用于紧急号码的分区,您可以继续使用之前配置的分区。只要在本文档中提到911\_PT,就只需替换预配置分区的名称。

Phones\_PT是与所有内部目录号码(DN)关联的分区。如果您已经有内部DN的分区,您可以继续使用之前配置的分区。只要在本文档中提到Phones\_PT,就只需替换预配置分区的名称。

创建呼叫搜索空间

创建两个呼叫搜索空间。导航到呼叫路由>控制类>呼叫搜索空间:

- 911\_CSS:可以包括911\_PT和Phones\_PT
- Phones\_CSS:可以只包括Phones\_PT

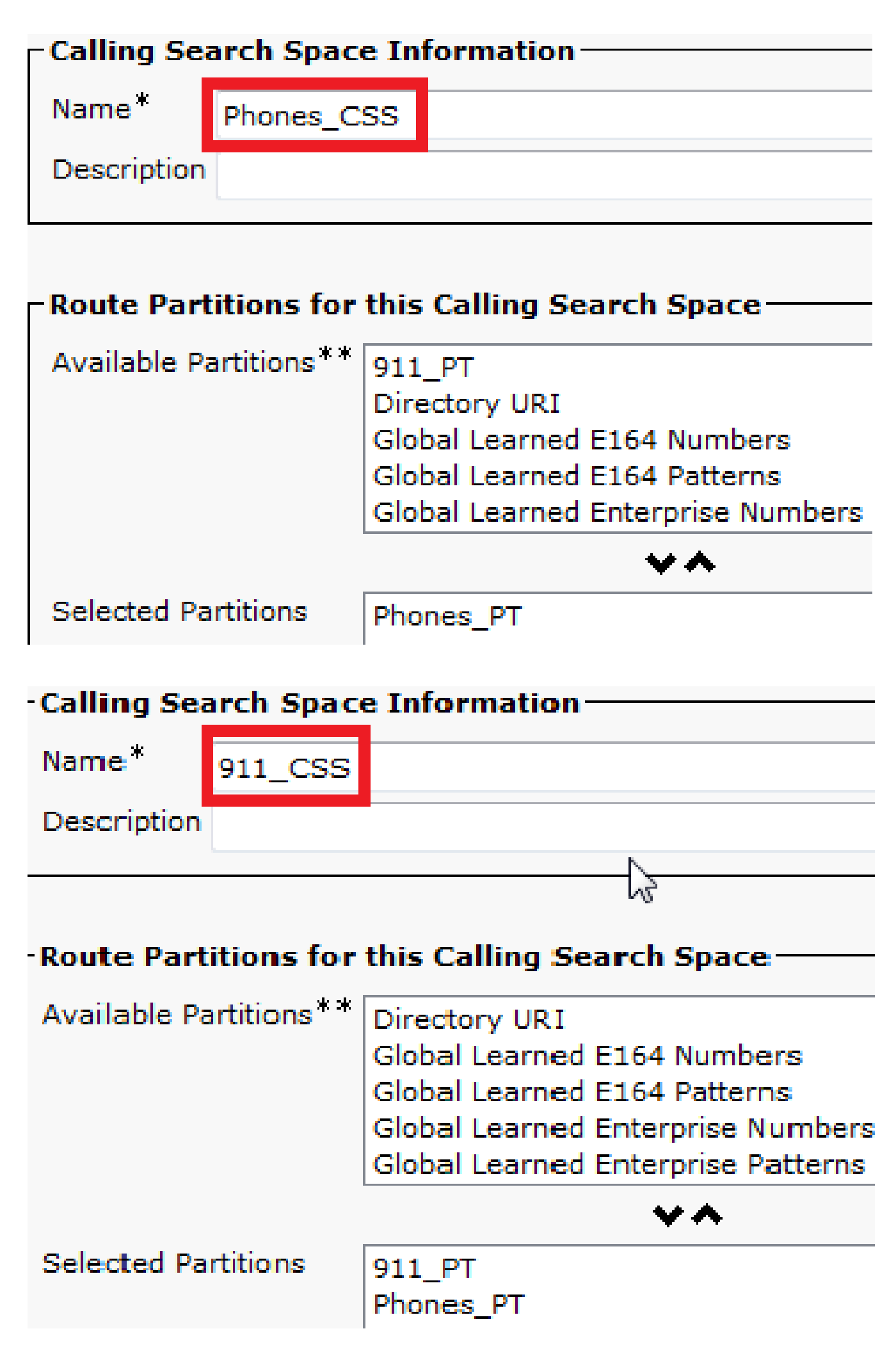

为IP电话分配分区和CSS

- IP电话上的DN需要与Phones\_PT分区相关联。
- 电话需要使用Phones\_CSS来调用转换模式(9.911和911)。

▲ 警告:如果设置更加复杂,则IP电话需要能够拨打911和/或9.911转换模式(稍后配置),而 CTI路由点和CTI端口需要能够呼叫IP电话。

| Asso | ciation                           | Phone Type                                               |                                                   |
|------|-----------------------------------|----------------------------------------------------------|---------------------------------------------------|
|      | Modify Button Items               | Product Type: Cisco 7861<br>Device Protocol: SIP         |                                                   |
| 1    | •771 Line [1] - 5003 in Phones PT |                                                          |                                                   |
|      | Unassigned Associated Items       | Real-time Device Status                                  |                                                   |
| 2    | The Line [2] - Add a new DN       | Registration: Registered with                            | Cisco Unified Communications Manager 14.48.62.152 |
| 3    | Add a new BLF Directed Call Park  | IPv4 Address: <u>10.48.62.13</u><br>Active Load ID: -1-3 | 18                                                |
| 4    | Call Park                         | Inactive Load ID: sip78xx.10-3-1-1                       | 12                                                |
| 5    | Call Pickup                       | Download Status: None                                    |                                                   |
| 6    | CallBack                          |                                                          |                                                   |
| 7    | Conference List                   | Device Information                                       |                                                   |
| 8    | Do Not Disturb                    | Device is Active                                         |                                                   |
| 9    | Forward All                       | Device is trusted                                        |                                                   |
| 10   | Group Call Pickup                 | MAC Address*                                             | 38ED18552E6E                                      |
| 11   | Hunt Group Logout                 | Description                                              | Auto 5003                                         |
| 12   | Intercom [1] - Add a new Intercom | Device Pool*                                             | Default 👻                                         |
| 13   | Malicious Call Identification     | Common Device Configuration                              | < None >                                          |
| 14   | Meet Me Conference                | Phone Button Template*                                   | Universal Device Template Button Layout           |
| 15   | Mobility                          | Softkey Template                                         | < None >                                          |
| 16   | Other Pickup                      | Common Phone Profile*                                    | Standard Common Phone Profile                     |
| 17   | Quality Reporting Tool            | Calling Search Space                                     |                                                   |
| 18   | Redial                            | Coming Search Space                                      | Phones_CSS                                        |

### 创建CTI路由点

- 911和912 CTI RP需要与911\_PT分区关联并使用911\_CSS。
- 911和9.911转换模式需要能够到达911 CTI RP。
- 911 CTI RP需要能够调用为CER配置的路由模式。
- 913 CTI RP还需要与911\_PT分区关联并使用911\_CSS。
- PSAP回叫转换模式需要能够到达913 CTI RP。

|         | Device Name | Description                    | Device Pool | Calling Search Space | Partition | Extension       |
|---------|-------------|--------------------------------|-------------|----------------------|-----------|-----------------|
| <b></b> | CER 911     | CTI RP for Primary CER Server  | Default     | 911_CSS              | 911 PT    | 911             |
|         | CER 912     | CTI RP for Seconday CER Server | Default     | 911_CSS              | 911 PT    | 912             |
|         | CER 913     | CTI RP for PSAP Callbacks      | Default     | 911 CSS              | 911 PT    | 913XXXXXXXXXXXX |

### CTI路由点 — 911

- 对于内部和外部呼叫, Forward Busy、Forward No Answer、Forward No Coverage、 Forward Unregistered和Forward on Failure需要目标为912(如果您有辅助CER服务器)、现 场安全号码或路由模式,以便911呼叫仍可以传到PSAP。
- 对于本文档中的示例,911 CTI RP会在需要时将呼叫转发到912。确保呼叫转移和呼叫代答设置的呼叫搜索空间使用911\_CSS,以便转发的呼叫可以到达912 CTI RP。

| all Forward and Call Pickup Settings      |            |             |                    |               |
|-------------------------------------------|------------|-------------|--------------------|---------------|
|                                           | Voice Mail | Destination |                    | Calling Searc |
| Calling Search Space Activation Policy    |            |             | Use System Default | -             |
| Forward All                               | i or       |             | < None >           | •             |
| econdary Calling Search Space for Forward | All        |             | < None >           | •             |
| orward Busy Internal                      | 🖾 or       | 912         | 911_CSS            | •             |
| orward Busy External                      | i or       | 912         | 911_CSS            | •             |
| orward No Answer Internal                 | 🖾 or       | 912         | 911_CSS            | -             |
| rward No Answer External                  | I or       | 912         | 911_CS5            |               |
| rward No Coverage Internal                | 🖾 or       | 912         | 911_CSS            | •             |
| rward No Coverage External                | i or       | 912         | 911_CSS            | •             |
| rward on CTI Failure                      | 🖾 or       | 912         | 911_CSS            | -             |
| rward Unregistered Internal               | 🖾 or       | 912         | 911_CSS            | -             |
| orward Unregistered External              | 🖾 or       | 912         | 911_CSS            |               |
| Answer Ring Duration (seconds)            |            |             |                    |               |
| all Pickup Group < None >                 |            | *           |                    |               |

## CTI路由点—912

- 对于内部和外部呼叫, Forward Busy、Forward No Answer、Forward No Coverage、 Forward Unregistered和Forward on Failure需要将呼叫路由到现场安全号码或路由模式,以便 911呼叫仍然可以传到PSAP。
- 对于本文档中的示例,如果需要,912 CTI RP会将呼叫转发到用于默认ERL的路由模式。确保呼叫转移和呼叫代答设置的呼叫搜索空间使用911\_CSS,以便转发的呼叫可以到达路由模式。

| Call Forward and Call Pickup Settings          |            |             |                    |                      |
|------------------------------------------------|------------|-------------|--------------------|----------------------|
|                                                | Voice Mail | Destination |                    | Calling Search Space |
| Calling Search Space Activation Policy         |            |             | Use System Default |                      |
| Forward All                                    | C or       |             | < None >           | •                    |
| Secondary Calling Search Space for Forward All |            |             | < None >           | •                    |
| Forward Busy Internal                          | 🖾 or       | 10911       | 911_CSS            | *                    |
| Forward Busy External                          | III or     | 10911       | 911_CSS            |                      |
| Forward No Answer Internal                     | 🖾 or       | 10911       | 911_CSS            | •                    |
| Forward No Answer External                     | m or       | 10911       | 911_CSS            | •                    |
| forward No Coverage Internal                   | 🖾 or       | 10911       | 911_CSS            | •                    |
| orward No Coverage External                    | 🖾 or       | 10911       | 911_CSS            | •                    |
| orward on CTI Failure                          | 🖾 or       | 10911       | 911_CSS            |                      |
| Forward Unregistered Internal                  | i or       | 10911       | 911_CSS            | •                    |
| Forward Unregistered External                  | 🖾 or       | 10911       | 911_CSS            |                      |
| o Answer Ring Duration (seconds)               |            |             |                    |                      |
| Call Pickup Group < None >                     |            | •           |                    |                      |

# CTI路由点— 913

- 对于内部和外部呼叫, Forward Busy、Forward No Answer、Forward No Coverage、 Forward Unregistered和Forward on Failure需要将呼叫路由到现场安全号码。
- 对于本文档中的示例,913 CTI RP将呼叫转发到60003,这是现场安全号码。确保呼叫转移和 呼叫代答设置的呼叫搜索空间使用可以到达现场安全号码的CSS。

| Call Forward and Call Pickup Settings          |            |             |                    |   |
|------------------------------------------------|------------|-------------|--------------------|---|
|                                                | Voice Mail | Destination |                    | c |
| Calling Search Space Activation Policy         |            |             | Use System Default |   |
| Forward All                                    | or         |             | < None >           |   |
| Secondary Calling Search Space for Forward All |            |             | < None >           |   |
| Forward Busy Internal                          | i or       | 60003       | 911_CSS            |   |
| Forward Busy External                          | i or       | 60003       | 911_CSS            |   |
| Forward No Answer Internal                     | i or       | 60003       | 911_CSS            |   |
| Forward No Answer External                     | i or       | 60003       | 911_CSS            |   |
| Forward No Coverage Internal                   | i or       | 60003       | 911_CSS            |   |
| Forward No Coverage External                   | i or       | 60003       | 911_CSS            |   |
| Forward on CTI Failure                         | i or       | 60003       | 911_CSS            |   |
| Forward Unregistered Internal                  | C or       | 60003       | 911_CSS            |   |
| Forward Unregistered External                  | i or       | 60003       | 911_CSS            |   |
| No Answer Ring Duration (seconds)              |            |             |                    |   |
| Call Pickup Group < None >                     |            | •           |                    |   |

# 创建 CTI 端口

- CTI端口仅用于电话现场警报。
- CTI端口需要能够呼叫现场报警号码(可以是内部或外部号码,只要呼叫到达现场安全人员)。
- CTI端口DN必须按顺序排列。
- CER仅支持G.711,因此CTI端口和电话之间用于现场安全性的区域关系不得低于64 kbps。

| Association                              | Phone Type                  |                               |                       |
|------------------------------------------|-----------------------------|-------------------------------|-----------------------|
| 1 <u>Line [1] - 60010 (no partition)</u> | Product Type: CTI Port      |                               |                       |
| 2 ems Line [2] - Add a new DN            | Device Protocol: SCCP       |                               |                       |
| 3 Intercom [1] - Add a new Intercom      | Real-time Device Status     |                               |                       |
|                                          | Registration: Unknown       |                               |                       |
|                                          | IPv4 Address: None          |                               |                       |
|                                          | Device Information          |                               |                       |
|                                          | Device is Active            |                               |                       |
|                                          | Device is trusted           |                               |                       |
|                                          | Device Name*                | CER_CTIPort_1                 |                       |
|                                          | Description                 |                               |                       |
|                                          | Device Pool*                | Default                       | ✓ <u>View Details</u> |
|                                          | Common Device Configuration | < None >                      | ✓ <u>View Details</u> |
|                                          | Common Phone Profile*       | Standard Common Phone Profile | ✓ <u>View Details</u> |
|                                          | Calling Search Space        | 911_CSS                       | -                     |

提示:对于内部呼叫,您可以在屏幕上显示紧急呼叫,或您喜欢的其他内容。这样,人们就能 在接听电话之前了解其紧迫性。对于外部呼叫,您可以将外部电话号码掩码配置为所有人都可 以识别的号码。

| Display (Internal                              | Emergency Call                                                          | Display text for a line appearance is intended for displaying text such                  |
|------------------------------------------------|-------------------------------------------------------------------------|------------------------------------------------------------------------------------------|
| Caller ID)                                     | as a name instead of a directory num the proper identity of the caller. | ber for internal calls. If you specify a number, the person receiving a call may not see |
| ASCII Display                                  | Emergency Call                                                          |                                                                                          |
| ine Text Label                                 |                                                                         |                                                                                          |
| and foxe Edbor                                 |                                                                         |                                                                                          |
| SCII Line Text<br>abel                         |                                                                         |                                                                                          |
| ixternal Phone<br>Jumber Mask                  |                                                                         |                                                                                          |
| /isual Message<br>Maiting Indicator<br>Policy* | Use System Policy                                                       |                                                                                          |
| 1onitoring Calling                             | < None >                                                                | ×                                                                                        |

# 创建路由模式

## 默认ERL路由模式

- 需要在911\_PT中。
- 您可以将Calling Party Transform Mask设置为ERL中ELIN的编号。无论如何,CER可以将其 更改为ELIN。
- 将Discard Digits设置为PreDot。

在本示例中,RTP位置的默认ERL相同

| Route Partition       911_PT         Description       Route Pattern used by CER for RTP Location         Numbering Plan       Not Selected         Route Filter       < None >         MLPP Precedence*       Default         Apply Call Blocking Percentage                                                                                                    | Route Pattern*                                      |                                  | 10.911                                     |  |  |
|----------------------------------------------------------------------------------------------------|-----------------------------------------------------|----------------------------------|--------------------------------------------|--|--|
| Description Route Pattern used by CER for RTP Location   Numbering Plan Not Selected   Route Filter < None >   MLPP Precedence* Default   Image: Second Control Profile None >   Route Class* Default   Gateway/Route List* SIPTrunkPSTN   Route Option Image: Route this pattern   Image: Second Control Profile None >   Call Classification* OffNet   External Call Control Profile < None >   Image: Require Forced Authorization Code Allow Overlap Sending   Authorization Level* 0   Image: Require Client Matter Code Is an Emergency Services Number (used by Emergency Call Handler)   Calling Party Transformations Default   Image: Use Calling Party's External Phone Number Mask Calling Party Transform Mask   Calling Name Presentation* Default   Calling Party Number Type* Cisco CallManager   Calling Party Number Mask Calling Party Number Mask   Calling Party Number Mask Default   Calling Party Number Mask Calling Party Number Mask                                                                                                    | Route Partition                                     |                                  | 911_PT                                     |  |  |
| Numbering Plan Not Selected   Route Filter < None >   MLPP Precedence* Default   Image: Apply Call Blocking Percentage Image: Apply Call Blocking Percentage   Resource Priority Namespace Network Domain < None >   Route Class* Default   Gateway/Route List* SIPTrunkPSTN   Route Option Image: Require Class if (ation *   OffNet Image: Require Forced Authorization Code   Authorization Level* O   Image: Require Client Matter Code Image: Require Client Matter Code   Image: Image: Summer (used by Emergency Call Handler)   Calling Party Transformations   Image: Use Calling Party's External Phone Number Mask   Calling Name Presentation*   Default   Calling Party Number Type*   Cisco CallManager   Calling Party Number Type*   Cisco CallManager   Calling Party Number Type*   Cisco CallManager   Connected Ine ID Presentation*   Default   Connected Ine ID Presentation*   Default   Connected Ine ID Presentation*   Default   Connected Ine ID Presentation*   Default   Connected Ine ID Presentation*   Default                                                                                                    | Description                                         |                                  | Route Pattern used by CER for RTP Location |  |  |
| Route Filter       < None >         MLPP Precedence*       Default         MLPP Precedence*       Default         Resource Priority Namespace Network Domain       < None >         Route Class*       Default         Gateway/Route List*       SIPTrunkPSTN         Route Option       Image: Route this pattern         Image: Route Option       Image: Route this pattern         Image: Route Option       Image: Route Option         Image: Route Option       Image: Route Option         Image: Route Option       Image: Route Option         Image: Route Option       Image: Route Option         Image: Route Option       Image: Route Option         Image: Route Option       Image: Route Option         Image: Route Option       Image: Route Option         Image: Route Option       Image: Route Option         Image: Route Option       Image: Route Option         Image: Route Cleant Matter Code       Image: Route Cleant Matter Code         Image: Require Client Matter Code       Image: Route Option         Image: Require Client Matter Code       Image: Route Option         Image: Route Claing Party Transform Mask       Image: Route Option         Image: Route Claing Party Transform Mask       Image: Route Option         Calling Name Present                                                                                                    | Numbering Plan                                      |                                  | Not Selected                               |  |  |
| MLPP Precedence* Default Apply Call Blocking Percentage Resource Priority Namespace Network Domain < None > Route Class* Default Gateway/Route List* SIPTrunkPSTN Route Option Route this pattern Block this pattern Block this pattern Block this pattern Block this pattern Block this pattern Block this pattern Allow Device Override Provide Outside Dial Tone Allow Overlap Sending Urger Allow Device Override Provide Outside Dial Tone Allow Overlap Sending Urger Require Forced Authorization Code Authorization Level* 0 Require Forced Authorization Code Authorization Level* 0 Require Client Matter Code Is an Emergency Services Number (used by Emergency Call Handler) Calling Party Transformations Use Calling Party's External Phone Number Mask Calling Party Transform Mask Prefix Digits (Outgoing Calls) Calling Name Presentation* Default Calling Party Number Type* Cisco CallManager Calling Party Number Type* Cisco CallManager Calling Party Transformations Connected In ID Presentation* Default Connected Name Presentation* Default Connected Name | Route Filter                                        |                                  | < None >                                   |  |  |
| □ Apply Call Blocking Percentage         Resource Priority Namespace Network Domain < None >         Route Class*       Default         Gateway/Route List*       SIPTrunkPSTN         Route Option                                                                                                    | MLPP Precedence*                                    |                                  | Default                                    |  |  |
| Resource Priority Namespace Network Domain < None > Route Class* Default Gateway/Route List* SIPTrunkPSTN Route Option  Route Option  Route this pattern Block this pattern Block this pattern Block this pattern Call Classification* OffNet  Require Coverride Provide Outside Dial Tone Allow Overlap Sending Urger Require Forced Authorization Code Authorization Level* 0 Require Client Matter Code Is an Emergency Services Number (used by Emergency Call Handler)  Calling Party Transformations Use Calling Party's External Phone Number Mask Calling Party Transform Mask Prefix Digits (Outgoing Calls) Calling Name Presentation* Default Calling Party Number Type* Cisco CallManager Calling Party Transformations Connected Party Transformations* Default Connected Name Presentation* Default Connected Name Presentation* Default Connected Name Presentation* Default Calling Party Transformations Connected Name Presentation* Default Calling Party Transformations Connected Name Presentation* Default Connected Name Presentation* Default Connected Name Presentation* Default Connected Name Presentation* Default Connected Name Presentation* Default Connected Name Presentation* Default Connected Name Presentation* Default Connected Name Presentation* Default Connected Name Presentation Connected Name Presentation Connected | Apply Call Blocking Percent                         | tage                             |                                            |  |  |
| Route Class*       Default         Gateway/Route List*       SIPTrunkPSTN         Route Option                                                                                                    | Resource Priority Namespace I                       | Network Domain                   | < None >                                   |  |  |
| Gateway/Route List*       SIPTrunkPSTN         Route Option                                                                                                    | Route Class*                                        |                                  | Default                                    |  |  |
| Route Option  Route this pattern    Block this pattern No Error     Call Classification*  OffNet    External Call Control Profile  None >    Allow Device Override  Provide Outside Dial Tone    Allow Device Override  Provide Outside Dial Tone    Allow Device Override  Provide Outside Dial Tone    Allow Device Override  Provide Outside Dial Tone    Allow Device Override  Provide Outside Dial Tone    Allow Device Override  Provide Outside Dial Tone    Allow Device Override  Provide Outside Dial Tone    Allow Device Override  Provide Outside Dial Tone    Allow Device Override  Provide Outside Dial Tone    Allow Device Override  Provide Outside Dial Tone    Allow Device Override  Provide Outside Dial Tone    Allow Device Override  Provide Outside Dial Tone    Allow Device Override  Provide Outside Dial Tone    Allow Device Override  Provide Outside Dial Tone    Allow Device Override  Default    Calling Party Transformations   Calling Party Numbering Plan*   Cisco CallManager   Calling Party Transformations*   Connected Darty Transformations*   Connected Line ID Presentation*   Default   Connected Name Presentation*                                                                                                    | Gateway/Route List*                                 |                                  | SIPTrunkPSTN                               |  |  |
| Block this pattern No Error     Call Classification* OffNet   External Call Control Profile None >   Allow Device Override Provide Outside Dial Tone   Allow Device Override Provide Outside Dial Tone   Allow Device Override Internation   Calling Party Transformation* Default   Calling Party Number Type* Cisco CallManager   Calling Party Numbering Plan* Cisco CallManager   Connected Party Transformations Connected Line ID Presentation*   Connected Name Presentation* Default   Connected Name Presentation* Default                                                                                                    | Route Option                                        |                                  | Route this pattern                         |  |  |
| Call Classification * OffNet   External Call Control Profile   None >  Allow Device Override  Provide Outside Dial Tone Allow Overlap Sending Urger  Require Forced Authorization Code  Authorization Level*  Require Client Matter Code  Is an Emergency Services Number (used by Emergency Call Handler)  Calling Party Transformations  Use Calling Party's External Phone Number Mask  Calling Party Transform Mask Prefix Digits (Outgoing Calls)  Calling Name Presentation* Default  Calling Party Number Type* Cisco CallManager  Connected Party Transformations  Connected Line ID Presentation* Default  Connected Name Presentation* Default  Connected Name Presentation* Default  Connec |                                                     |                                  | Block this pattern No Error                |  |  |
| External Call Control Profile < None >   Allow Device Override Provide Outside Dial Tone Allow Overlap Sending Urger Require Forced Authorization Code Authorization Level* 0 Require Client Matter Code Is an Emergency Services Number (used by Emergency Call Handler) Calling Party Transformations Use Calling Party's External Phone Number Mask Calling Party Transform Mask Prefix Digits (Outgoing Calls) Calling Line ID Presentation* Default Calling Party Number Type* Cisco CallManager Calling Party Transformations Connected Line ID Presentation* Default Connected Name Presentation* Default Connected Name Presentation* Default Connected Name Presentation* Default Connected Name Presentation* Default Connected Name Presentation* Default Connected Name Presentation* Default Connected Name Presentation* Default Connected Name Presentation* Default Connected Name Presentation* Connected Name Presentation* Conne | Call Classification*                                | OffNet                           | -                                          |  |  |
| <ul> <li>Allow Device Override Provide Outside Dial Tone Allow Overlap Sending Urger</li> <li>Require Forced Authorization Code</li> <li>Authorization Level*         <ul> <li>0</li> <li>Require Client Matter Code</li> <li>Is an Emergency Services Number (used by Emergency Call Handler)</li> </ul> </li> <li>Calling Party Transformations         <ul> <li>Use Calling Party's External Phone Number Mask</li> <li>Calling Party Transform Mask</li> <li>Prefix Digits (Outgoing Calls)</li> <li>Calling Name Presentation*             <ul> <li>Default</li> <li>Cisco CallManager</li> <li>Cisco CallManager</li> <li>Connected Party Transformations*             <ul> <li>Connected Line ID Presentation*</li> <li>Default</li> <li>Connected Name Presentation*</li> <li>Default</li> <li>Connected Name Presentation*</li> <li>Default</li> <li>Connected Name Presentation*</li> <li>Default</li> <li>Connected Name Presentation*</li> <li>Default</li> <li>Connected Name Presentation*</li> <li>Default</li> <li>Connected Name Presentation*</li> </ul> </li> </ul></li></ul></li></ul>                                                                                                    | External Call Control Profile                       | < None >                         | -                                          |  |  |
| Require Forced Authorization Code   Authorization Level*   0   Require Client Matter Code   Is an Emergency Services Number (used by Emergency Call Handler)     Calling Party Transformations   Use Calling Party's External Phone Number Mask   Calling Party Transform Mask   Prefix Digits (Outgoing Calls)   Calling Name Presentation*   Default   Calling Party Number Type*   Cisco CallManager   Calling Party Transformations   Connected Party Transformations   Connected Line ID Presentation*   Default   Connected Name Presentation*                                                                                                    | Allow Device Override                               | rovide Outside D                 | )ial Tone 🔲 Allow Overlap Sending 🔲 Urgent |  |  |
| Authorization Level*                                                                                                    | Require Forced Authorizati                          | on Code                          |                                            |  |  |
| Require Client Matter Code   Is an Emergency Services Number (used by Emergency Call Handler)    Calling Party Transformations    Use Calling Party's External Phone Number Mask   Calling Party Transform Mask   Prefix Digits (Outgoing Calls)   Calling Line ID Presentation*   Default   Calling Party Number Type*   Cisco CallManager   Calling Party Transformations    Connected Party Transformations  Connected Line ID Presentation*                                                                                                    | Authorization Level*                                | 0                                |                                            |  |  |
| Calling Party Transformations Use Calling Party's External Phone Number Mask Calling Party Transform Mask Prefix Digits (Outgoing Calls) Calling Line ID Presentation* Default Calling Name Presentation* Default Calling Party Number Type* Cisco CallManager Calling Party Numbering Plan* Cisco CallManager Connected Party Transformations Connected Line ID Presentation* Default Connected Name Presentation* Default Connected Name Presentation* Default                                                                                                    | Require Client Matter Code Is an Emergency Services | e<br>Number (used b <sub>)</sub> | y Emergency Call Handler)                  |  |  |
| Use Calling Party's External Phone Number Mask<br>Calling Party Transform Mask<br>Prefix Digits (Outgoing Calls)<br>Calling Line ID Presentation* Default                                                                                                    | Calling Party Transformations                       |                                  |                                            |  |  |
| Calling Party Transform Mask<br>Prefix Digits (Outgoing Calls)<br>Calling Line ID Presentation* Default  Calling Name Presentation* Default Calling Party Number Type* Cisco CallManager Calling Party Numbering Plan* Cisco CallManager Connected Party Transformations Connected Line ID Presentation* Default Connected Name Presentation* Default Connected Name Presentation* Default                                                                                                    | Use Calling Party's Externa                         | al Phone Number                  | Mask                                       |  |  |
| Prefix Digits (Outgoing Calls) Calling Line ID Presentation* Default Calling Name Presentation* Default Calling Party Number Type* Cisco CallManager Calling Party Numbering Plan* Cisco CallManager Connected Party Transformations Connected Line ID Presentation* Default Connected Name Presentation* Default                                                                                                    | Calling Party Transform Mask                        |                                  |                                            |  |  |
| Calling Line ID Presentation* Default  Calling Name Presentation* Default Calling Party Number Type* Cisco CallManager Calling Party Numbering Plan* Cisco CallManager Calling Party Transformations Connected Party Transformation* Default Connected Name Presentation* Default Connected Name Presentation* Default                                                                                                    | Prefix Digits (Outgoing Calls)                      |                                  |                                            |  |  |
| Calling Name Presentation* Default  Calling Party Number Type* Cisco CallManager Calling Party Numbering Plan* Cisco CallManager Connected Party Transformations Connected Line ID Presentation* Default Connected Name Presentation* Default                                                                                                    | Calling Line ID Presentation*                       | Default                          |                                            |  |  |
| Calling Party Number Type* Cisco CallManager  Calling Party Numbering Plan* Cisco CallManager Connected Party Transformations Connected Line ID Presentation* Default Connected Name Presentation* Default                                                                                                    | Calling Name Presentation*                          | Default                          |                                            |  |  |
| Calling Party Numbering Plan* Cisco CallManager  Connected Party Transformations  Connected Line ID Presentation* Default  Connected Name Presentation* Default                                                                                                    | -<br>Calling Party Number Type*                     | Cisco CallMana                   |                                            |  |  |
| Connected Party Transformations<br>Connected Line ID Presentation <sup>*</sup> Default  Connected Name Presentation <sup>*</sup> Default                                                                                                    | Calling Party Numbering Plan* Cisco CallMana        |                                  | ager 🗸                                     |  |  |
| Connected Line ID Presentation* Default  Connected Name Presentation* Default                                                                                                    | Connected Party Transformat                         | tions                            |                                            |  |  |
| Connected Name Presentation* Default                                                                                                    |                                                     |                                  |                                            |  |  |
|                                                                                                    | Connected Name Presentation* Default                |                                  | •                                          |  |  |
|                                                                                                    |                                                     |                                  |                                            |  |  |
| Called Party Transformations                                                                                                    |                                                     |                                  |                                            |  |  |
| Discard Digits PreDot 🗸                                                                                                    | Discord Disits                                      |                                  |                                            |  |  |

所有其他ERL路由模式

- 需要在911\_PT中。
- 您可以将Calling Party Transform Mask设置为ERL中ELIN的编号。无论如何,CER可以将其 更改为ELIN。
- 将Discard Digits设置为PreDot。

|                                                                                                    | 110.911                                                                                 |
|----------------------------------------------------------------------------------------------------|-----------------------------------------------------------------------------------------|
|                                                                                                    | 911 PT                                                                                  |
|                                                                                                    | Route Pattern used by CER for SJ Location                                               |
|                                                                                                    | Not Selected                                                                            |
|                                                                                                    | < None >                                                                                |
|                                                                                                    | Default                                                                                 |
| 1200                                                                                                    |                                                                                         |
| Network Domain                                                                                                    | < None >                                                                                |
|                                                                                                    | Default                                                                                 |
|                                                                                                    | SIPTrunkPSTN2                                                                           |
|                                                                                                    | Route this pattern                                                                      |
|                                                                                                    | Block this pattern No Error                                                             |
| OffNet                                                                                                    | •                                                                                       |
| < None >                                                                                                    | •                                                                                       |
| Provide Outside D                                                                                                    | Dial Tone 🔲 Allow Overlap Sending 🔲 Urge                                                |
| on Code                                                                                                    |                                                                                         |
| 0                                                                                                    |                                                                                         |
| -                                                                                                    |                                                                                         |
| e<br>Number (used by                                                                                                    | y Emergency Call Handler)                                                               |
| e<br>Number (used by                                                                                                    | y Emergency Call Handler)                                                               |
| e<br>Number (used by                                                                                                    | y Emergency Call Handler)                                                               |
| e<br>Number (used by                                                                                                    | y Emergency Call Handler)<br><sup>r</sup> Mask                                          |
| e<br>Number (used by                                                                                                    | y Emergency Call Handler)<br>r Mask                                                     |
| e<br>Number (used by<br>al Phone Number                                                                                           | y Emergency Call Handler)<br>r Mask                                                     |
| e<br>Number (used by<br>al Phone Number<br>Default                                                                                | y Emergency Call Handler)<br>r Mask                                                     |
| e<br>Number (used by<br>al Phone Number<br>Default<br>Default                                                                     | y Emergency Call Handler)                                                               |
| e<br>Number (used by<br>al Phone Number<br>Default<br>Default<br>Cisco CallMana                                                   | y Emergency Call Handler)                                                               |
| e<br>Number (used by<br>al Phone Number<br>Default<br>Default<br>Cisco CallMana<br>* Cisco CallMana                               | y Emergency Call Handler)                                                               |
| e<br>Number (used by<br>al Phone Number<br>Default<br>Default<br>Cisco CallMana<br>Cisco CallMana                                 | y Emergency Call Handler)                                                               |
| e<br>Number (used by<br>b<br>Default<br>Default<br>Cisco CallMana<br>Cisco CallMana<br>tions                                      | y Emergency Call Handler) r Mask ager ager ager                                         |
| e<br>Number (used by<br>befault<br>Default<br>Cisco CallMana<br>Cisco CallMana<br>tions<br>tions<br>Default<br>Default<br>Default | y Emergency Call Handler) r Mask ager ager v ager v v v v v v v v v v v v v v v v v v v |
| e<br>Number (used by<br>Default<br>Default<br>Cisco CallMana<br>Cisco CallMana<br>tions<br>on* Default<br>Default                 | y Emergency Call Handler) r Mask ager ager                                              |
|                                                                                                    | tage<br>Network Domain<br>OffNet<br>< None ><br>Provide Outside D<br>on Code            |

# 911和9.911转换模式之间的唯一区别是9.911转换模式上的丢弃PreDot。

| Translation Pattern                        | 911            |
|--------------------------------------------|----------------|
| Partition                                  | Phones_PT      |
| Description                                | 911 TP for CER |
| Numbering Plan                             | < None > v     |
| Route Filter                               | < None > v     |
| MLPP Precedence*                           | Default 🗸      |
| Resource Priority Namespace Network Domain | < None > 🔹     |
| Route Class*                               | Default 🗸      |
| Calling Search Space                       | 911_CSS 👻      |

| Translation Dattorn                        |                     |                             |  |  |
|--------------------------------------------|---------------------|-----------------------------|--|--|
| Translation Pattern                        |                     | 9.911                       |  |  |
| Partition                                  |                     | Phones_PT                   |  |  |
| Description                                |                     | 911 TP for CER              |  |  |
| Numbering Plan                             |                     | < None >                    |  |  |
| Route Filter                               |                     | < None >                    |  |  |
| MLPP Precedence*                           |                     | Default                     |  |  |
| Resource Priority Namespace Network Domain |                     | < None >                    |  |  |
| Route Class*                               |                     | Default                     |  |  |
| Calling Search Space                       |                     | 911_CSS                     |  |  |
| Use Originator's Calling Sea               | rch Space           |                             |  |  |
| External Call Control Profile              |                     | < None >                    |  |  |
| Route Option                               |                     | Route this pattern          |  |  |
|                                            |                     | Block this pattern No Error |  |  |
| Provide Outside Dial Tone                  |                     |                             |  |  |
| Urgent Priority                            | Vrgent Priority     |                             |  |  |
| Do Not Wait For Interdigit Ti              | imeout On Subs      | sequent Hops                |  |  |
| Route Next Hop By Calling F                |                     |                             |  |  |
| Is an Emergency Services N                 | umber (used by      | / Emergency Call Handler)   |  |  |
|                                            | ,                   | ,,                          |  |  |
| Calling Party Transformations              |                     |                             |  |  |
| Use Calling Party's External               | Phone Number        | Mask                        |  |  |
| Calling Party Transform Mask               |                     |                             |  |  |
| Prefix Digits (Outgoing Calls)             |                     |                             |  |  |
| Calling Line ID Presentation*              | Default 🗸           |                             |  |  |
| Calling Name Presentation*                 | Default 🗸           |                             |  |  |
| Calling Party Number Type*                 | Cisco CallMana      | iger 🗸 🗸                    |  |  |
| Calling Party Numbering Plan*              | Cisco CallManager 🗸 |                             |  |  |
| Connected Party Transformation             | ons                 |                             |  |  |
| Connected Line ID Presentation             | Default             | ▼                           |  |  |
| Connected Name Presentation*               | Default             | ·<br>•                      |  |  |
|                                            |                     |                             |  |  |

# Called Party Transformations

**Discard Digits** 

PreDot

- JTAPI用户必须是应用用户(而不是最终用户)。
- JTAPI用户需要将CTI路由点和CTI端口与其关联。否则,这些CTI设备无法注册,呼叫也无法 工作。
- 需要将JTAPI用户添加到Standard CTI Allow Calling Number Modification和Standard CTI Enabled组。

| Application User Informat              | ion                              |                                  |
|----------------------------------------|----------------------------------|----------------------------------|
| User ID*                               | CER                              | Edit Credential                  |
| Password                               | •••••                            |                                  |
| Confirm Password                       | •••••                            |                                  |
| Digest Credentials                     |                                  |                                  |
| Confirm Digest Credentia               | s                                |                                  |
| BLF Presence Group*                    | Standard Presence group          | <b>~</b>                         |
| Accept Presence Sub                    | scription                        |                                  |
| Accept Out-of-dialog                   | REFER                            |                                  |
| Accept Unsolicited No                  | tification                       |                                  |
| Accept Replaces Head                   | Jer                              |                                  |
| Device Information                     |                                  |                                  |
| Available Devices                      | ATA34D850190314                  |                                  |
| Available Devices                      | ATADBED18021A                    | Device Association               |
|                                        | Auto-registration Template       |                                  |
|                                        | ExtConnDevice                    | Find more Route Points           |
|                                        | <b>∠</b>                         |                                  |
| Controlled Devices                     | CER 911                          |                                  |
|                                        | CER_912                          |                                  |
|                                        | CER_913                          |                                  |
|                                        | SEP001BD5122EB5                  | +                                |
| Available Profiles                     | 8841DP                           |                                  |
|                                        |                                  |                                  |
|                                        |                                  |                                  |
|                                        | ~~                               | +                                |
| CTI Controlled Device Pr               | ofiles                           |                                  |
|                                        |                                  | *                                |
|                                        |                                  | *                                |
|                                        |                                  | Ŧ                                |
| CAPF Information                       |                                  |                                  |
| Associated CAPF Profile                | 15                               | A                                |
|                                        |                                  |                                  |
|                                        |                                  |                                  |
|                                        |                                  | View Details                     |
| Permissions Information                |                                  |                                  |
| Groups Standard CTLE                   | nabled                           |                                  |
| Standard CTI A                         | llow Calling Number Modificati   | Add to Access Control Group      |
|                                        |                                  | Remove from Access Control Group |
|                                        | View Details                     |                                  |
| Roles Standard CTI A<br>Standard CTI E | llow Calling Number Modification |                                  |

## 配置SNMP配置

- 确保在所有Callmanager上激活并启动SNMP服务(Cisco Unified Serviceability > Tools > Control Center Feature Services)。
- 在CUCM上配置的SNMP社区字符串名称需要与CER上配置的字符串相同
- 确保Community String Name设置为ReadOnly

Server\* 10.122.138.22--CUCM Voice/Video 🤿

| lost IP Addresses Information     |                                                              |
|-----------------------------------|--------------------------------------------------------------|
| Accept SNMP Packets from any host | Accept SNMP Packets only from these hosts<br>Host IP Address |
|                                   | Insert                                                       |
|                                   | Host IP Addresses                                            |
|                                   | A                                                            |
|                                   |                                                              |
|                                   | Remove Remove                                                |
| Access Privileges                 |                                                              |
| Access Drivilages* ReadOnly       |                                                              |
| Access Privileges* ReadOnly       | ▼                                                            |
|                                   |                                                              |

Image: the second second se

# 配置Cisco Emergency Responder

- 创建CER Web用户(可选)
- 配置组设置
- 配置电话设置
- 配置服务器设置
- 输入许可证
- 确定Cisco Unified Communications Manager集群
- 创建现场警报(可选)
- 创建紧急响应位置(ERL)
- 配置SNMP
- 识别LAN交换机
- 通过交换机端口进行电话跟踪
- 电话跟踪计划
- 电话跟踪(交换机端口、未分配电话、手动配置的电话和基于IP子网的)
- 升级CCM(可选)

创建CER Web用户(可选)

- 如果要限制某人对CER网页的访问,可以通过用户管理创建用户,并将用户添加到具有特定 角色的用户组
- 不同的安全级别/组包括:

用户 ERL管理员 管理实用程序 网络管理员可维护性 系统管理员

## 配置组设置

System > Cisco ER Group Setting

- 可以选择设置SMTP Mail Server、Source Mail ID和System Administrator Mail ID。
- 如果需要现场邮件警报,则需要配置SMTP邮件服务器和源邮件ID。
- 如果要接收有关重要系统警报的电子邮件,请配置SMTP邮件服务器和管理员邮件ID。可以同时配置有关关键系统警报的现场电子邮件警报和电子邮件,并同时运行。

| - Status                         |                           |
|----------------------------------|---------------------------|
| Changes Saved                    |                           |
| -Specify server group attributes | 1981-0960-00 00 - 1985-   |
| Cisco ER Group Name *            | CERServerGroup            |
| Peer TCP Port *                  | 17001                     |
| Heart beat Count *               | 3                         |
| Heart beat Interval (in sec) *   | 30                        |
| Active Call Time out (in min) *  | 190                       |
| SMTP Mail Server                 | 10.48.39.230              |
| Source Mail ID                   | CER_Admin@d-e2k-41-1.cisc |
| System Administrator Mail ID     | Network_Admin@d-e2k-41    |
| SysLog                           | disable                   |
| Syslog Server                    |                           |
| Notes                            |                           |

## 配置电话设置

System > Telephony Settings

您不必更改此页面上的任何内容;但是,此处所做的更改必须与CUCM上配置的CTI路由点匹配。

| Ready                                     |               |  |
|-------------------------------------------|---------------|--|
| Specify telephony attributes              |               |  |
| Route Point for Primary Cisco ER Server * | 911           |  |
| Route Point for Standby Cisco ER Server   | 912           |  |
| PSAP Callback Route Point Pattern *       | 913XXXXXXXXXX |  |
| ELIN Digit Strip Pattern *                | 913           |  |
| UDP Port Begin *                          | 32000         |  |
| Inter Cisco ER Group Route Pattern        |               |  |
| IP Type of service ( 00-FF ) *            | 0x b8         |  |
| Onsite Alert Prompt Repeat Count *        | 1             |  |
| Use IP Address from call signaling        |               |  |

### 配置服务器设置

System > Server Settings

最好在"调试程序包列表"和"跟踪程序包列表"的所有框中打勾。这增加了确定系统出现问题的根本原因的机会。启用所有这些调试和跟踪对服务器性能的影响最小,因为CER是服务器上唯一的东西。

| S <b>tatus</b><br>eady  |                 |                |
|-------------------------|-----------------|----------------|
| Select Server           |                 |                |
| Publisher (primary)     |                 |                |
| Modify Server Settings— |                 |                |
| Server Name * Publis    | her             |                |
| lost Name CER-2         | 20              |                |
| Debug Package List      | elect All Clear | All -          |
| CER_DATABASE            |                 | CER_SYSADMIN   |
| CER_REMOTEUPDATE        |                 | CER_TELEPHONY  |
| CER_PHONETRACKINGE      |                 | CER_AGGREGATOR |
| CER_ONSITEALERT         |                 | CER_GROUP      |
| CER_CALLENGINE          |                 | CER_CLUSTER    |
| Trace Package List      | lect All Clear  |                |
| CER_DATABASE            |                 | CER_SYSADMIN   |
| CER_REMOTEUPDATE        |                 | CER_TELEPHONY  |
| CER_PHONETRACKINGE      | NGINE 🗹         | CER_AGGREGATOR |
| CER_ONSITEALERT         |                 | CER_GROUP      |
| CER CALLENGINE          |                 | CER_CLUSTER    |

确定Cisco Unified Communications Manager集群

Phone Tracking > Cisco Unified Communications Manager

- 每个运行CallManager服务的CUCM节点也必须运行SNMP服务。
- 指定为Cisco Unified Communications Manager的Callmanager必须运行CallManager服务。
- 如果所有配置都正确,并且SNMP工作正常,则点击显示在如下所示图像右上角的Cisco Unified Communications Managers List超链接可以查看所有Callmanager节点。

| 0.122.138.22<br>0.122.138.22<br>CER<br>0.122.138.23 | Cisco Unified Communications Managers List                                    |
|-----------------------------------------------------|-------------------------------------------------------------------------------|
| 0.122.138.22<br>CER<br>0.122.138.23                 |                                                                               |
| CER<br>0.122.138.23                                 |                                                                               |
| 0.122.138.23                                        |                                                                               |
| 0.122.138.23                                        |                                                                               |
|                                                     |                                                                               |
|                                                     |                                                                               |
| 60010                                               |                                                                               |
| L                                                   |                                                                               |
|                                                     |                                                                               |
|                                                     |                                                                               |
|                                                     |                                                                               |
| 59                                                  |                                                                               |
|                                                     |                                                                               |
|                                                     |                                                                               |
| 3804                                                |                                                                               |
|                                                     |                                                                               |
|                                                     |                                                                               |
|                                                     |                                                                               |
| administrator                                       |                                                                               |
|                                                     |                                                                               |
| 8443                                                | Test AXL Connectivity                                                         |
|                                                     |                                                                               |
|                                                     |                                                                               |
|                                                     |                                                                               |
| Undate Caracit                                      | Changes                                                                       |
| Cancel                                              | unanges                                                                       |
|                                                     | 0.122.138.23<br>0010<br>9<br>1804<br>1dministrator<br>1443<br>Update Cancel 1 |

# 注意:执行此步骤后,CTI路由点和CTI端口可显示为在CUCM上注册。

创建现场警报(可选)

ERL > Onsite Alert Settings

- 只要CUCM上的CTI端口能够发出外部呼叫,外部号码(如手机)就可用于现场警报。
- 要使邮件警报正常工作,必须在组设置下配置SMTP邮件服务器。

💊 注意:电子邮件地址字段是可选的。其他所有选项均是必需的。

提示:可以指定电子邮件别名,以便多人获取该电子邮件。如果您的安全团队有电子邮件别名, 这很有用。

| Ready                                                |                               |                                                   |                                                                               |
|------------------------------------------------------|-------------------------------|---------------------------------------------------|-------------------------------------------------------------------------------|
| Add new Onsite Alert (                               | contact                       |                                                   |                                                                               |
| Onsite Alert ID *                                    |                               |                                                   |                                                                               |
| )nsite Alert Name *                                  |                               |                                                   |                                                                               |
| )nsite Alert Number *                                |                               |                                                   | 7                                                                             |
| Onsite Alert Email Address                           |                               |                                                   |                                                                               |
|                                                      |                               | L                                                 |                                                                               |
|                                                      |                               |                                                   |                                                                               |
|                                                      |                               | Incert Cancel                                     | Changes 1                                                                     |
|                                                      |                               | Insert Cancel                                     | Changes                                                                       |
|                                                      |                               | Insert Cancel                                     | Changes                                                                       |
| Available Onsite Alert                               | s                             | Insert Cancel                                     | Changes                                                                       |
| Available Onsite Alert                               | 5                             | Insert Cancel                                     | Changes                                                                       |
| Available Onsite Alert                               | 5                             | Insert Cancel                                     | Changes                                                                       |
| Available Onsite Alert<br>Add New<br>Onsite Alert ID | <b>s</b><br>Onsite Alert Name | Insert Cancel                                     | Changes<br>Onsite Alert Email Address                                         |
| Available Onsite Alert<br>Add New<br>Onsite Alert ID | 5<br>Onsite Alert Name<br>SJ  | Insert Cancel Cancel Onsite Alert Number 85261234 | Changes<br>Onsite Alert Email Address<br>Onsite Security@d-e2k-41-1.cisco.cor |

创建紧急响应位置(ERL)

ERL > Conventional ERL

- ERL可以根据需要进行细化(建筑、楼层、象限、房间、工作站等)。
- 如果通过CER发出呼叫,并且没有与该电话关联的ERL,则使用默认ERL,因此最好配置默认 ERL。
- 如果多个ERL使用相同的网关/路由列表,则可以使用相同的路由模式(即10.911)。在CER
   1.x中,必须在组设置下启用主叫方修改,才能使用相同的路由模式。在CER 2.0中,该选项
   不存在,因为默认情况下该选项处于启用状态。
- 当呼叫被路由回CUCM时,路由模式成为被叫号码,而ELIN成为主叫号码。

| ERL (1 - 1 of 1)      |                               |                   |             |                |       |      |      |        |                      |
|-----------------------|-------------------------------|-------------------|-------------|----------------|-------|------|------|--------|----------------------|
| Configure Default ERL | Add New ERL                   |                   |             |                |       |      |      |        |                      |
| ERL Name              | Route/Translation PatternELIN | Onsite Alert Ids. | Street Name | Community Name | State | Edit | Сору | Delete | Audit Trail          |
| RTP                   | 10.911919537                  | TestOnsite        | Kit Creek   | RTP            | NC    | /    | c\$  | 8      | view                 |
| Configure Default ERL | Add New ERL                   |                   |             |                |       |      |      | N 4 (  | <u>Go</u> 1 of 1 ▶ ▶ |

| ERL Settings                                 |                         |                  |   |
|----------------------------------------------|-------------------------|------------------|---|
| ERL Name *                                   | RTP                     |                  |   |
| Description                                  | RTP                     |                  |   |
| Test ERL (Used for Synthetic Testing)        |                         | Ν                |   |
| ELIN Settings Route/Translation pattern ELIN | Add<br>Update<br>Remove | 10.9119195375855 | * |

| -Onsite Alert Settings                |                                             |   |
|---------------------------------------|---------------------------------------------|---|
| Available Onsite Alert IDs Add Remove | Onsite Alert IDs for the ERL<br>OnSiteAlert | * |

## 配置SNMP

Phone Tracking > SNMP V2

必须在此处配置所有交换机和CallManager服务器,SNMP电话跟踪才能正常工作

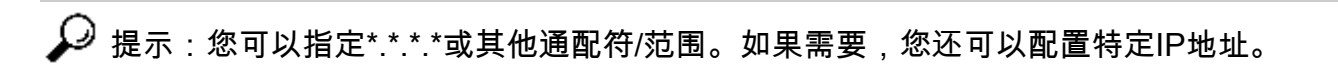

| *.*.*                 |
|-----------------------|
| 10                    |
| 2                     |
| CER                   |
| Insert Cancel Changes |
|                       |

识别LAN交换机

Phone Tracking > LAN Switch

- 所有连接电话的交换机都需要在此处进行配置
- 如果是非Cisco交换机或CDP被禁用,请选中Enable CAM based Phone Tracking复选框。

| ų | - LAN Switch Details                  |                               |  |  |  |
|---|---------------------------------------|-------------------------------|--|--|--|
|   | Switch Host Name / IP Address *       |                               |  |  |  |
|   | Description                           |                               |  |  |  |
|   | Enable CAM based Phone Tracking       |                               |  |  |  |
|   | Use port description as port location |                               |  |  |  |
|   | Use SNMPV3 for Discovery              |                               |  |  |  |
|   |                                       | Insert Cancel Changes         |  |  |  |
|   |                                       |                               |  |  |  |
|   | LAN Switches                          |                               |  |  |  |
|   | Add LAN Switch                        |                               |  |  |  |
|   | Switch Host Na                        | Switch Host Name / IP Address |  |  |  |
|   | 10.48.38.251                          |                               |  |  |  |
|   | 10.48.62.250                          |                               |  |  |  |
|   |                                       |                               |  |  |  |

### 通过交换机端口进行电话跟踪

ERL成员>交换机端口

- 电话跟踪完成后,将ERLS分配给交换机端口
- 可以指定位置;但并非必需
- 在下面显示的示例中,通过IP电话子网跟踪电话60002,但交换机正在运行SNMP,因此电话 仍然显示在此处。

| Switch(s) (1 to 2           | of 2)         |              |                       | Last phone i |              |                    |             | racking was done at May 30, 2017 3:28:54 PM ( |  |  |
|-----------------------------|---------------|--------------|-----------------------|--------------|--------------|--------------------|-------------|-----------------------------------------------|--|--|
| Assign ERL to Selected S    | Switch Ports  |              | Assign ERL Search ERL |              |              |                    |             | Edit Vi                                       |  |  |
| Switch IP Address           |               | ERL Name     | me Switch IP Address  |              | Name Locatio | on Phone Extension | Phone IP /  | Address Phone Type                            |  |  |
| ■ <sup>□</sup> 10.48.38.251 |               |              |                       |              |              |                    |             |                                               |  |  |
| 10.40.50.201                |               | RTP          | 10.48.38.251          | Fa0/1        | View         |                    | 10 49 29 22 |                                               |  |  |
|                             | RTP 10.48.38. | 10.48.38.251 | Fa0/2                 | View         | 1052002      | 10,40,30,33        | Cisco 7975  |                                               |  |  |

# 交换机上的SNMP配置

router(config)#

snmp-server community <community string> ro

Sets the SNMP Community string on the switch to Read-Only (RO)

```
lsegnini#show run | b snmp
snmp-server community CER RO
```

# 验证

- 1. 可以注册CTI路由点和CTI端口。
- 2. 连接到交换机的IP电话必须由CER自动发现。
- 3. IP电话可以呼叫911并通过CER获得呼叫路由。

4. PSAP回叫可以路由到最后一个呼叫PSAP的电话。

# 故障排除

911呼叫

- 验证主叫电话的CSS与911/9.911转换模式的分区关联。
- 确认911/9.911转换模式已选中紧急优先级,并且其CSS与911 CTI RP的分区相关联。
- 确保为9.911转换模式配置了点前条带。
- 验证911 CTI RP的注册状态,并确保它已注册到主CER。
- 在911 CTI RP上配置的呼叫转移设置可以指向故障切换场景的912 CTI RP。
- 验证在CER中配置的ERL是否根据911呼叫的来源进行了正确的RP/ELIN修改。
- 确保911/912 CTI RP的CSS与来自CER的重定向呼叫的路由模式的分区相关联。

## PSAP回叫

- 网关的传入CSS可以到达为回叫呼叫配置的转换模式的分区。
- 根据在GW中发送的有用位数(带有或不带任何前缀),使用正确位数配置的转换模式。
- 转换模式前缀913,以及其余最高有效位数。TP的CSS可以到达913 CTI RP的分区。
- CER条913(ELIN数字条字段)。回叫是在活动呼叫超时中指定的时间内(以分钟为单位)。
- 913 CTI RP的CSS可以到达原始主叫方电话DN的分区。

# 现场警报

— 为每个ERL正确配置了现场警报联系人。

- CTI端口已注册,其CSS可以到达Onsite警报人员的电话DN的分区。

— 确保有足够的CTI端口处理现场警报的同时呼叫。

# 911运算符未获取正确的ELIN值

— 确保System > Cisco ER Group Settings > Calling Party Modification value设置为启用。

— 用于CUCM和CER之间交互的应用用户启用了标准CTI并启用了标准CTI允许修改主叫号码用户 组。

- 在911呼叫的路由模式上,未选中Use Calling Party's External Phone Number Mask复选框。
- 在RP/RL/RG/网关级别没有主叫方修改。
- 如果之前的所有设置看起来都正确,请在网关上运行debug以检查911呼叫的主叫方号码(例如

: "debug isdn q931" for a PRI gateway) 。

电话跟踪完成后交换机端口未显示

— 检查CER上的SNMP配置、交换机上的SNMP配置以及交换机是否在CER中配置。

— 确保支持在该版本的CER上跟踪交换机。如果交换机不受支持,您可以在电话跟踪日志中看到 "This device is not supported <ip address>"错误消息。 - CER支持的设备列表列在cisco.com交换机端口显示但电话不显示。

— 检查CER和CCM上的SNMP配置。

— 在每个CUCM上,需要激活和启动Cisco Unified Serviceability > Tools > Control Center - Feature Services > Cisco CallManager SNMP Service。

— 在每个CUCM上,确保网络服务SNMP Primary Agent正在运行。

— 确保所有CUCM服务器都有需要在CER中跟踪的电话,显示在M列表中。可以通过转至Phone Tracking > Cisco Unified Communications Manager >点击Cluster >然后点击Cisco Unified Communications Manager List来检查列表。这可以显示运行CCM服务的CUCM集群中的所有节点 。

— 您可以运行SNMP走路以确认CER能够从CUCM和交换机提取IP电话信息:

输入社区字符串: cer

输入服务器的ip地址,将127.0.0.1用于localhost。请注意,需要提供IP地址,而不是主机名。提示 :10.48.62.250

对象ID(OID):1.3.6.1.4.1.9.9.23.1.2.1.1.6

输入参数作为"file",将输出记录到文件中。[nofile]:

此命令可能会暂时影响CPU性能。

是否继续(y/n)?y

iso.3.6.1.4.1.9.9.23.1.2.1.1.6.10101.1 =字符串: "rtp12-calo-363-gw.cisco.com" iso.3.6.1.4.1.9.9.23.1.2.1.1.6.10102.6 =字符串: "SEPF09E636EE825" iso.3.6.1.4.1.9.9.23.1.2.1.1.6.10104.8 =字符串: "SEP74A02FC0AD11" iso.3.6.1.4.1.9.9.23.1.2.1.1.6.10107.7 =字符串: "SEP6C416A369525" iso.3.6.1.4.1.9.9.23.1.2.1.1.6.10108.12 =字符串: "SEP1C1D862F3EDF" iso.3.6.1.4.1.9.9.23.1.2.1.1.6.10109.9 =字符串: "SEP6899CD85AE21" iso.3.6.1.4.1.9.9.23.1.2.1.1.6.10111.10 =字符串: "SEP84B5170993E8" iso.3.6.1.4.1.9.9.23.1.2.1.1.6.10113.11 =字符串: "SEP88908D737AC7" iso.3.6.1.4.1.9.9.23.1.2.1.1.6.10115.2 =字符串: "SEP00235EB7A757"

## 关于此翻译

思科采用人工翻译与机器翻译相结合的方式将此文档翻译成不同语言,希望全球的用户都能通过各 自的语言得到支持性的内容。

请注意:即使是最好的机器翻译,其准确度也不及专业翻译人员的水平。

Cisco Systems, Inc. 对于翻译的准确性不承担任何责任,并建议您总是参考英文原始文档(已提供 链接)。